# ニンテンドー3DSで ゲームプログラムを作ろう!

#### 上田市マルチメディア情報センター 春休みプログラムセミナー2017

SmileBoom Co.Ltd.

version1.0 / FOT-学参丸ゴPro

### 日本日の予定

- ・10:00 スタッフ紹介、スケジュール説明
- 10:10
   プチコンプログラミング
- ・12:00 昼休み
- 13:00プチコンプログラミング続き
- 15:50 休憩
- 16:00 ゲームクリエイターになるためには
- 17:00 参加者アンケート記入、事務連絡、解散

<講師> 株式会社スマイルブーム 小林貴樹

# ニンテンド-3DSでゲーム開発 プチコンの使い方

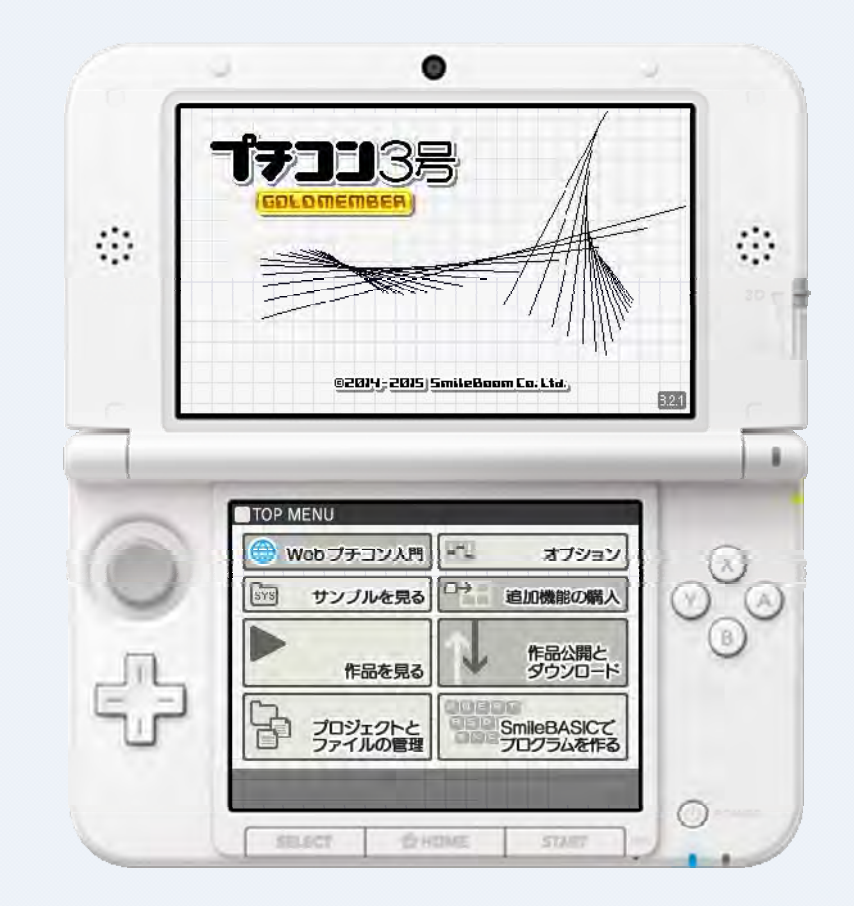

## ■プチコン3号入手方法

- ・プチコン3号はニンテンドーeショップでダウンロード販売されています
- ショップ画面から「プチコン3号」で検索すると見つけることができます
   消費税込みで1000円
- スマイルブームの公式ページには初級講座などの情報があります
  - http://smilebasic.com/

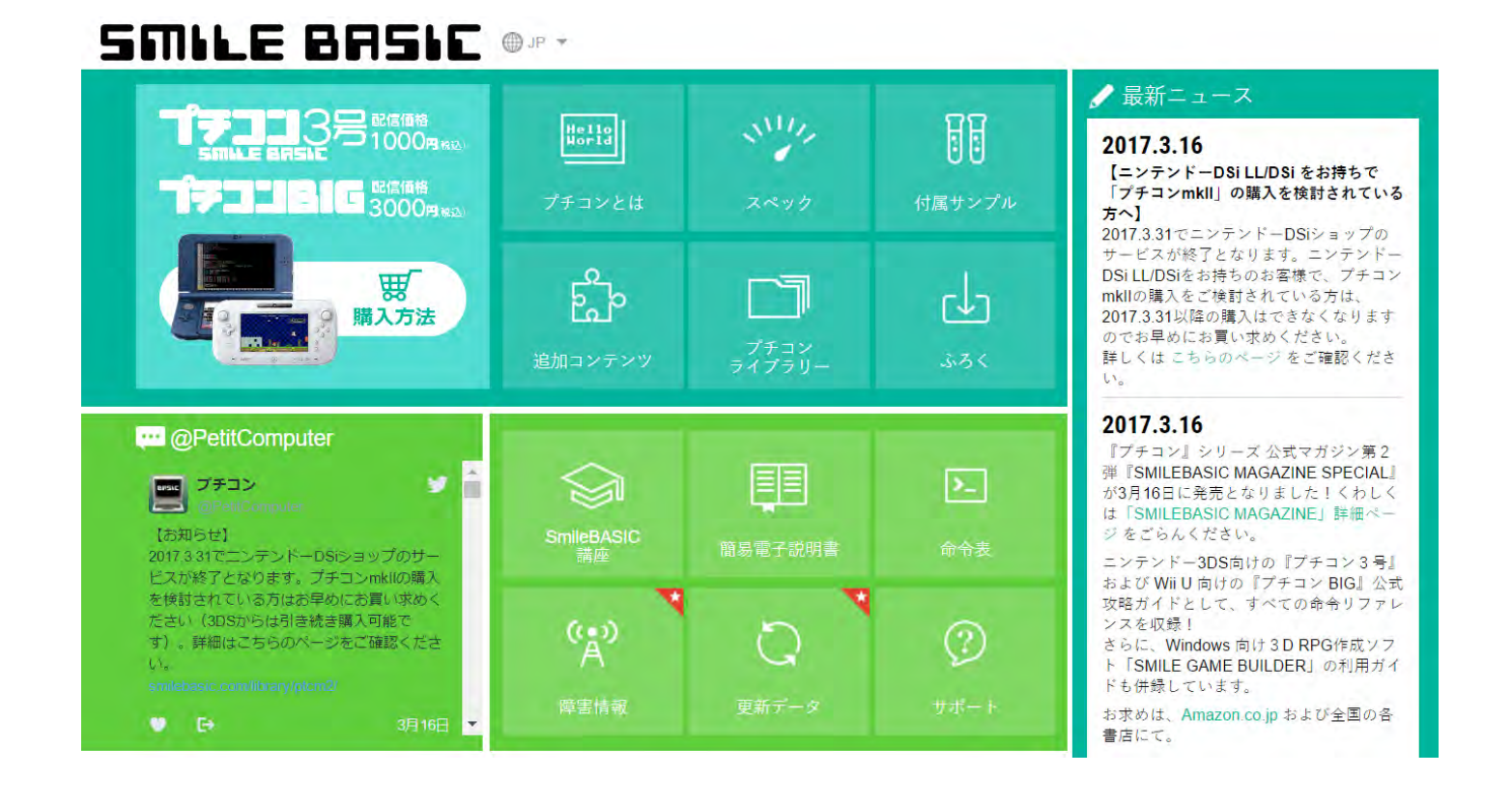

## 『プチコンの画面と操作方法

トップメニュー

- TOPMENU の「SmileBASICでプログラムを作る」ボタンからBASICを起動
- プログラムを実行するときは、DIRECT ボタンでコンソール表示に切り替えます
- プログラムを書くときは、 EDIT ボタンで編集モードに切り替えます

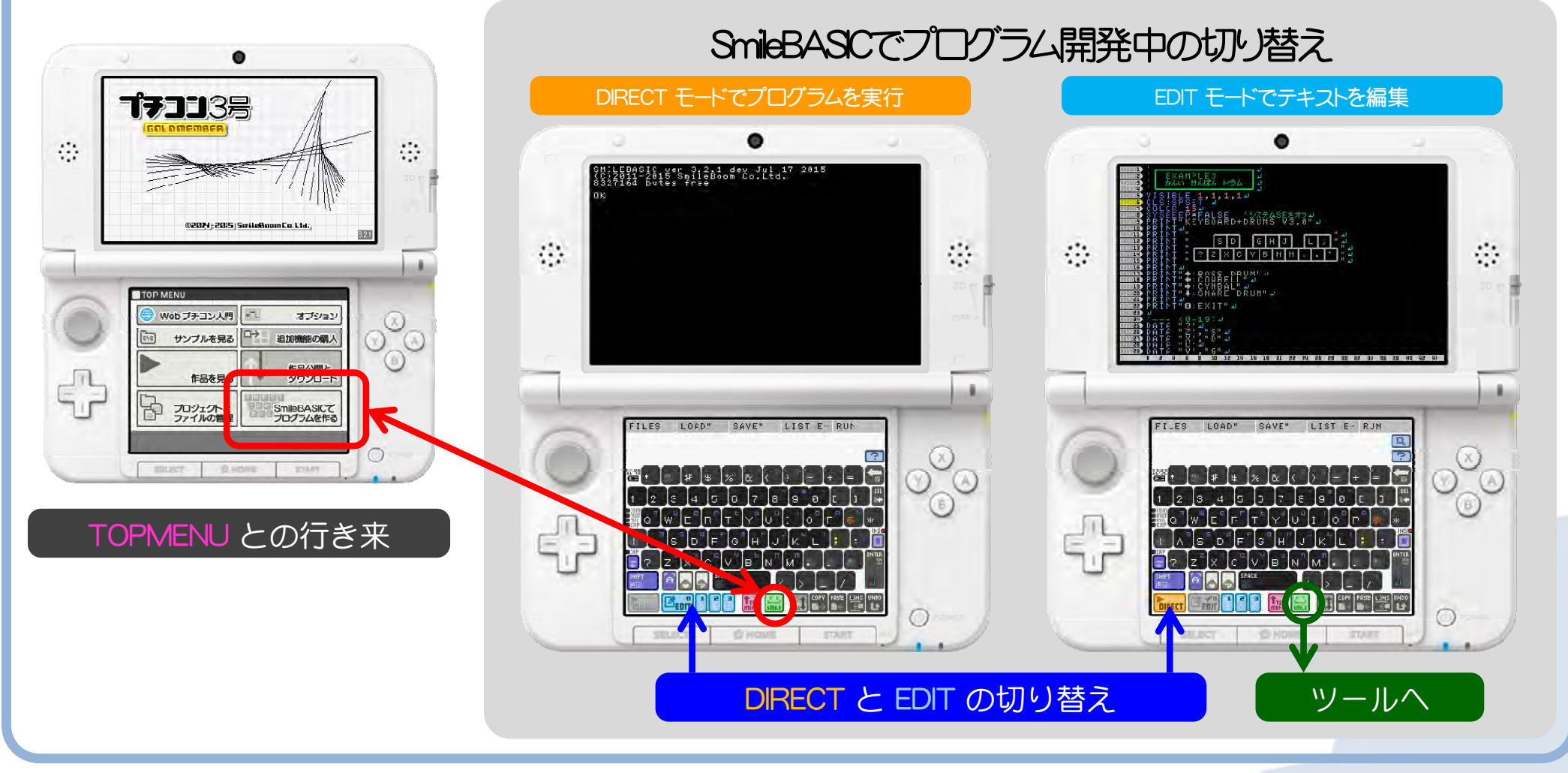

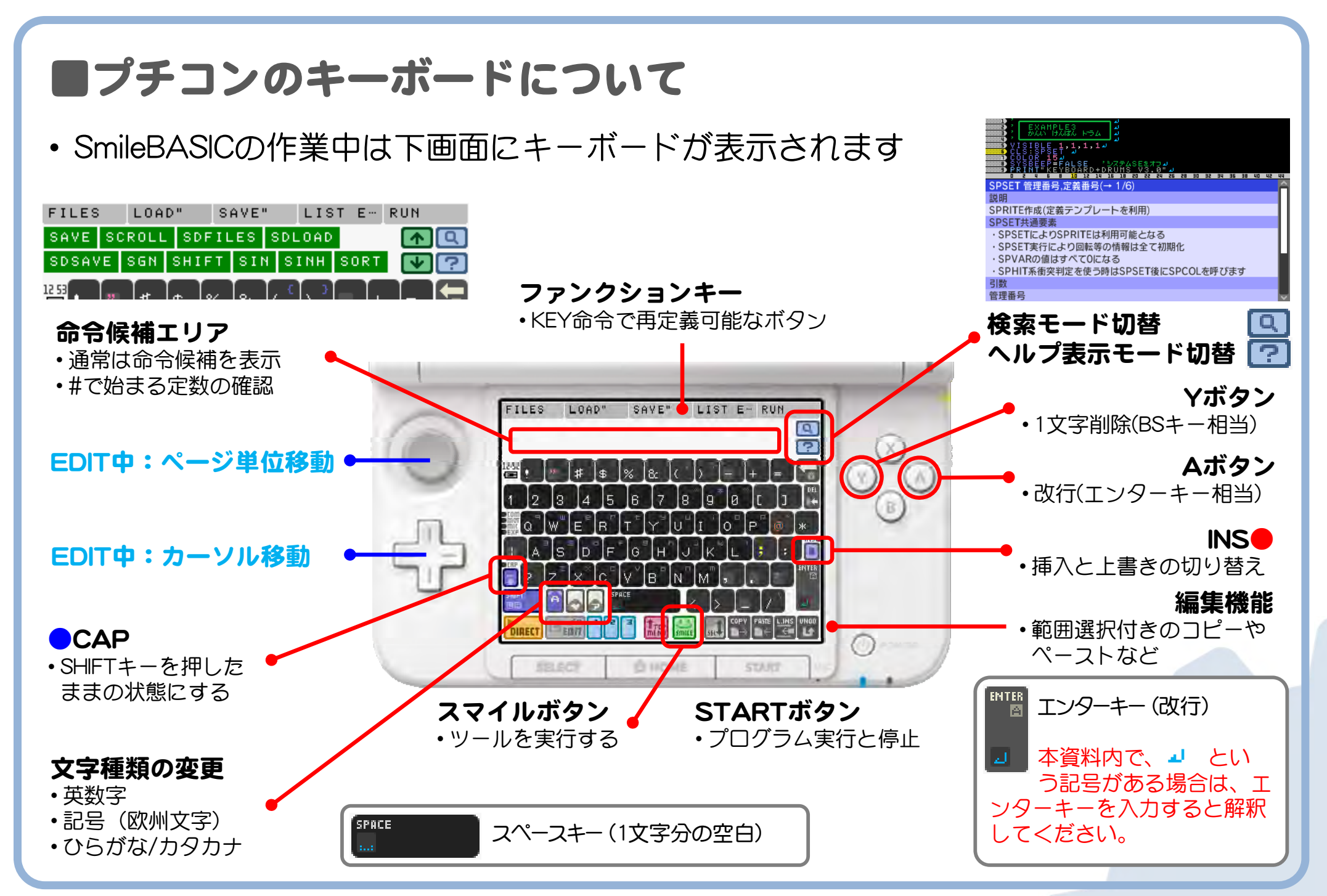

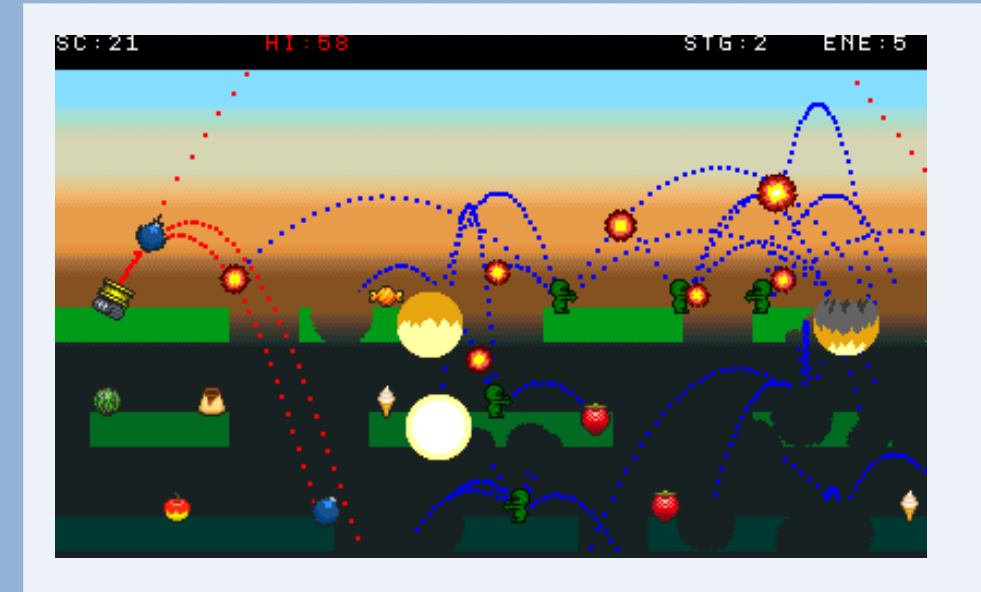

# 砲台からの弾で敵を倒すゲーム タンクバトルゲーム!

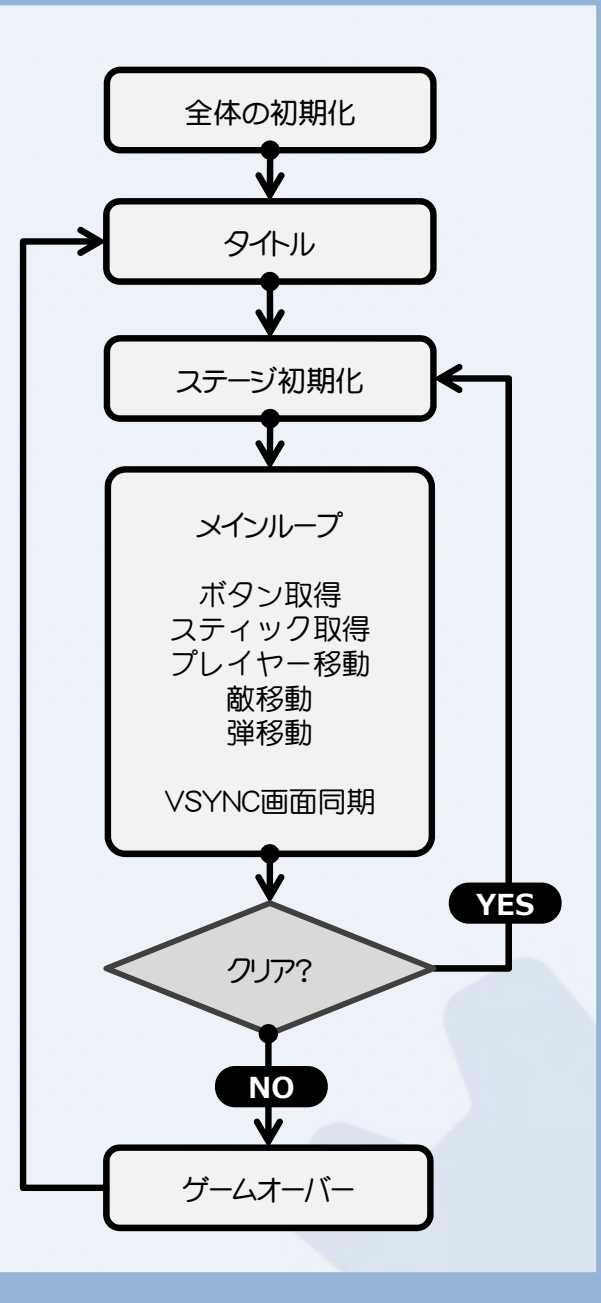

# ■テンプレート(教材)を公開キー経由で持ってくる

• 「作品公開とダウンロード」を押し「公開キーを使ってダウンロード」を押す

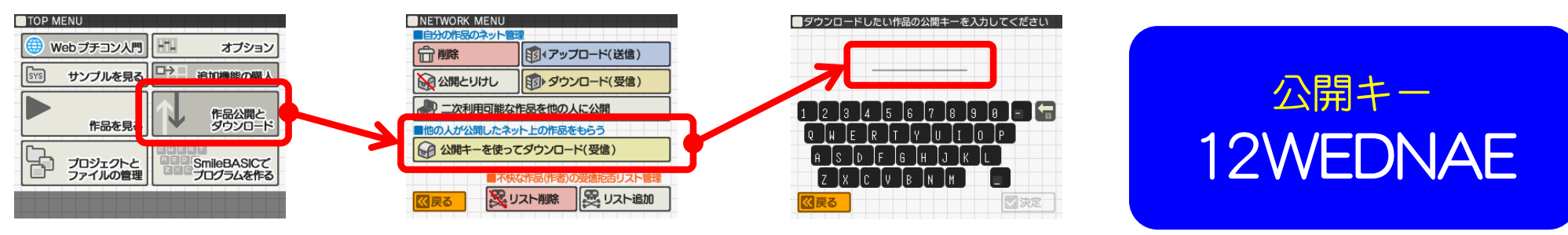

• 作業用のプロジェクトフォルダを「UEDA2017」に変更する

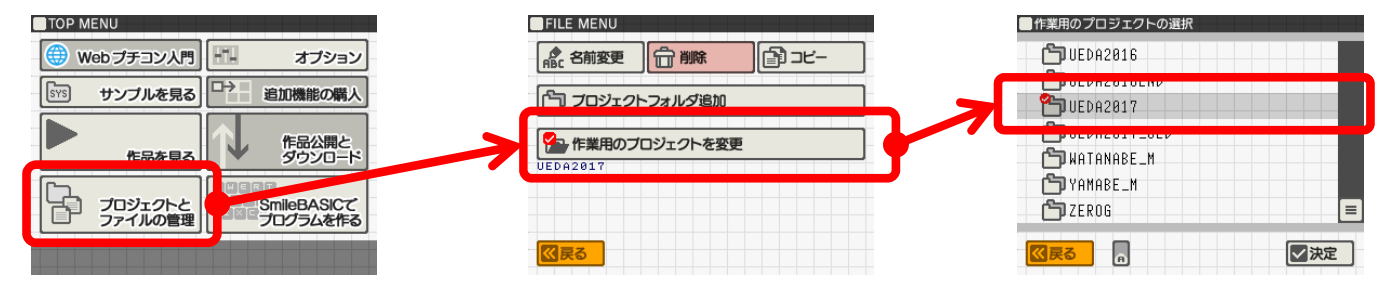

「SmileBASICでプログラムを作る」を押してBASICに入る

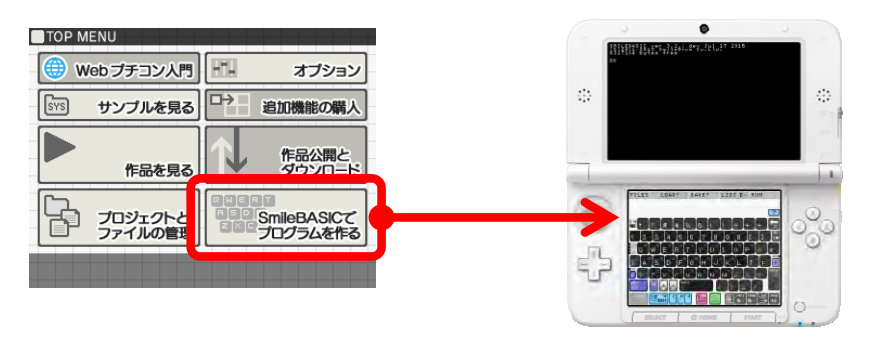

### BASICでテンプレート(教材)を読み込む

・Lボタンを押しながらLOADを押して一覧から「TANK1」を選んで「決定」

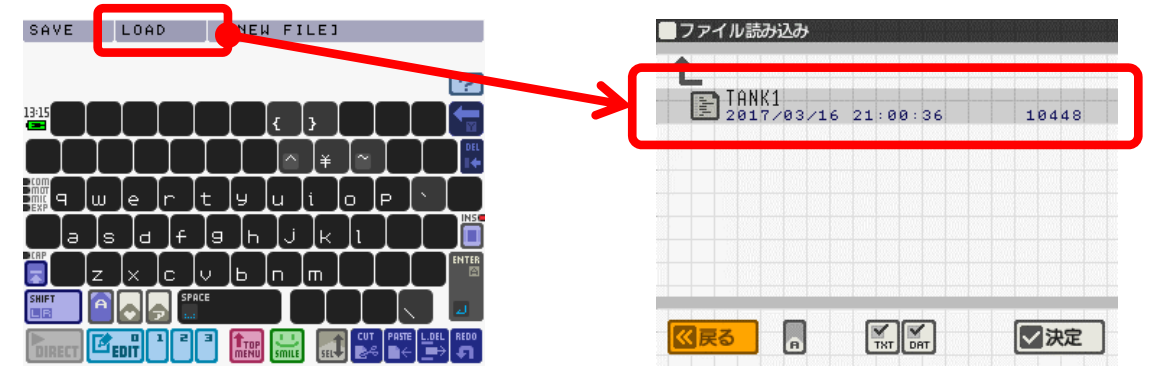

☑ エディットボタンを押してプログラムが読み込まれていたら成功です。

| 000001                                                       |
|--------------------------------------------------------------|
| none ' 5ź#2017 @SmileBoom                                    |
|                                                              |
| CPTION STRICT                                                |
|                                                              |
| HINNE VAR STARSTON, 797555                                   |
| andane VAR DB=0 'アバックよう♪                                     |
| <u>000000</u> ¥AR EH=Ø (UVAよう→                               |
| ARE THE S SEWAR                                              |
| WHEN SIEV AND AND AND AND AND AND AND AND AND AND            |
| ••••••• VAR HI=58,SC=0 ^ / ハイスコア、スコア→                        |
| □□□□□□ ミモヨー スプライトへんすう μ                                      |
| ₩₩₩₩₩₩₩₩₩₩₩₩₩₩₩₩₩₩₩₩₩₩₩₩₩₩₩₩₩₩₩₩₩₩₩₩₩                        |
|                                                              |
| VAR PLCNT= 22                                                |
|                                                              |
| WAR PLEND=PLIOP+PLCNT-1-                                     |
|                                                              |
| THEFT VAR PSCHT= 34                                          |
| DODEZD VÄR ÞŠTÖÞ=PLEND+1⊿                                    |
| VAR PSEND=PSTOP+PSCNT−1→                                     |
|                                                              |
|                                                              |
| MUNICED VÁR ÍTÉND=ITTÖP+ÍTCNT-14                             |
| 0 2 4 6 8 10 12 14 16 18 20 22 24 26 28 30 32 34 36 38 40 42 |

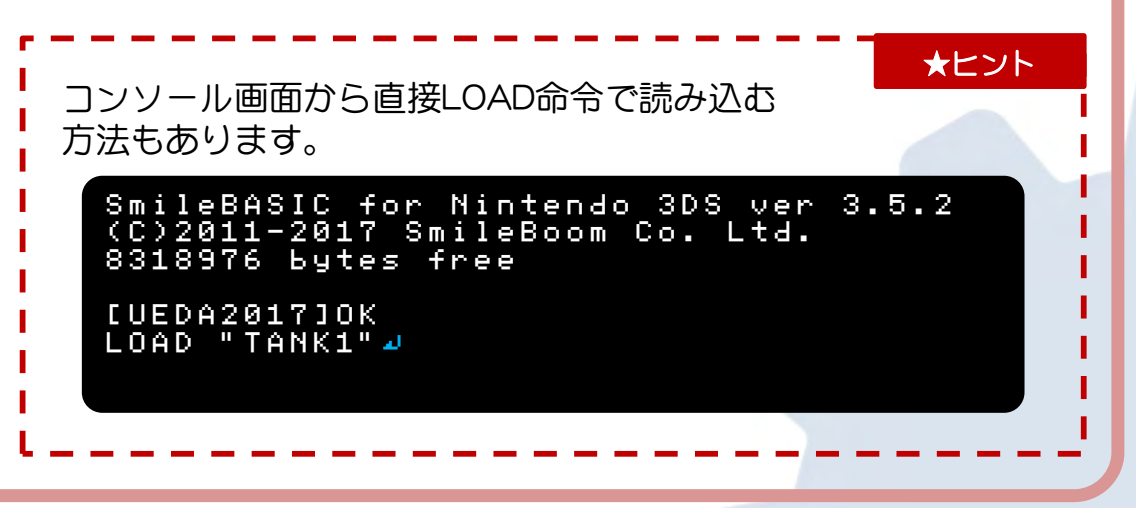

۲

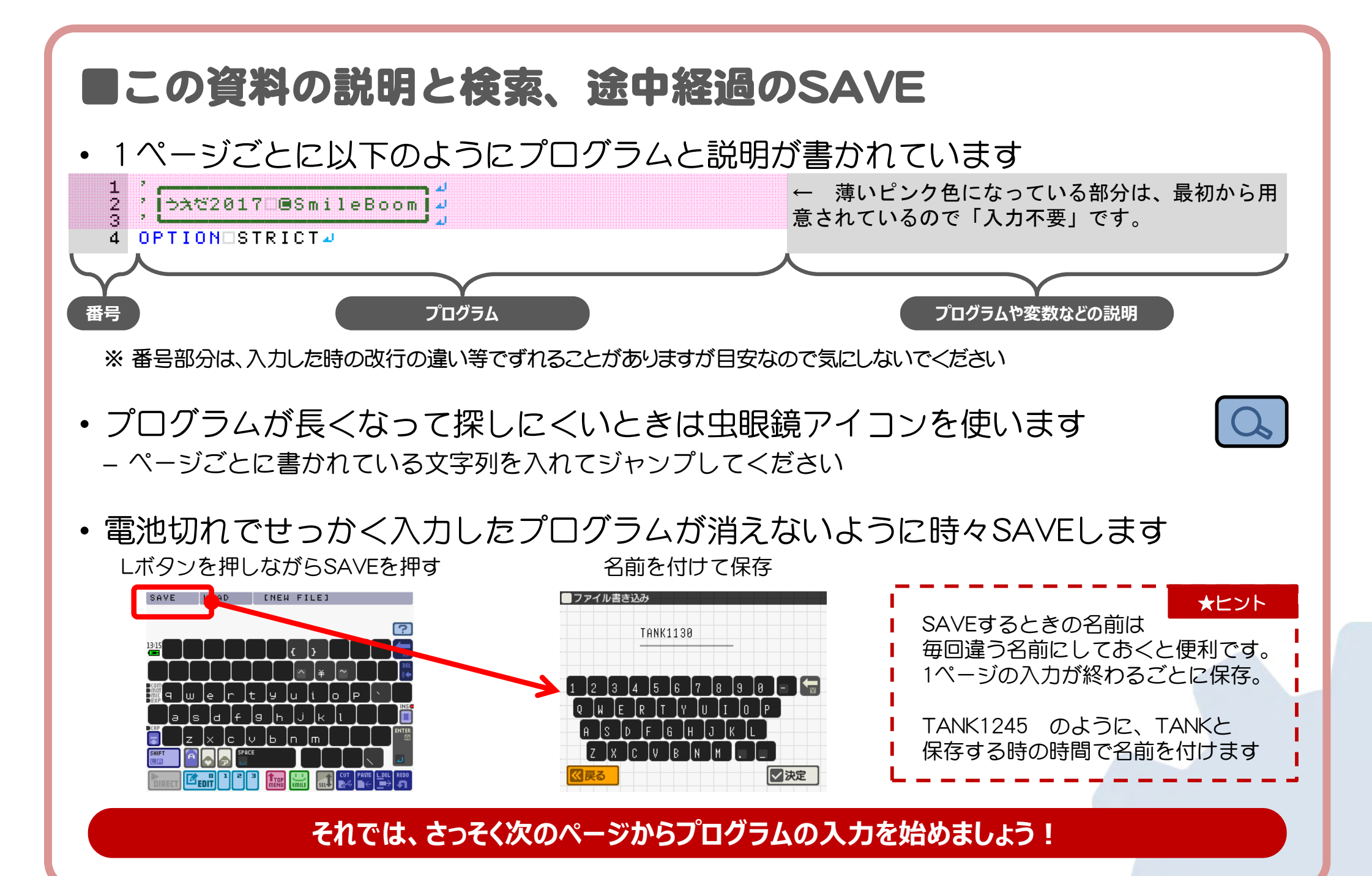

#### ■ゲーム全体で利用する変数の定義

| -1       |                                                                        |
|----------|------------------------------------------------------------------------|
| 22       | ; Ə≵©2017⊡@SmileBoom →                                                 |
| 4 5      | OPTION STRICT                                                          |
| 67       | VAROBN, BI, BRO, #95d54<br>VAROBN, SIYO, 774, 20054                    |
| ġ        |                                                                        |
| 10<br>11 |                                                                        |
| 12       | - YAR    MS=0   ' もじひょうじょ<br>- YAR    H I = 58, SC = 0   ' ハイフコア, フコアル |
| 14       | □スプライトへんすう♪<br>VAR□ VX=0, VY=1, HP=2↓                                  |
| ĩĕ       | VARD_BC=7                                                              |

ゲーム全体で利用する変数や定数を定義。

BASICでは、文字入力数を減らすために、変数名を 短くして使うことがあります。

- BN → BUTTON NEWを短縮
- BI → BUTTON IMPACTを短縮

※長く書いても問題なく動きます ※途中にスペースは入れられません

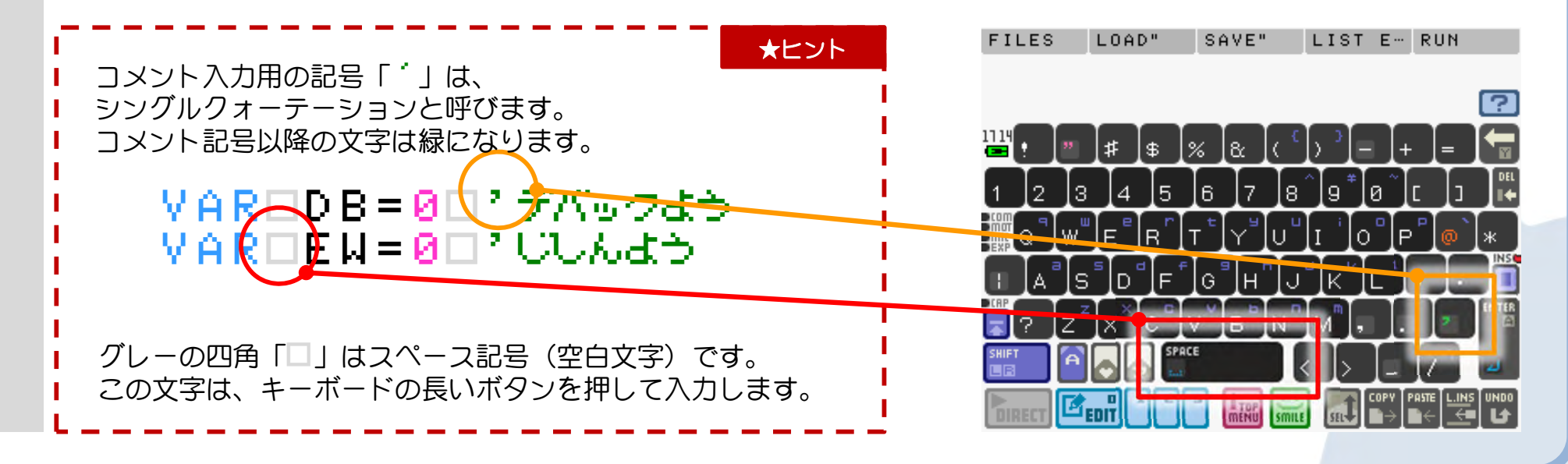

#### ■スプライトを管理する番号や数などの定義

17 '--- ブレイヤーよう 18 VAR PLCNT= 24 19 VAR PLTOP= 04 20 VAR PLEND=PLTOP+PLCNT-14 21 VAR PLDEF=23024 22 '--- プレイヤーのタマよう』 23 VAR PSCNT= 34 24 VAR PSTOP=PLEND+14 25 VAR PSEND=PSTOP+PSCNT-14 26 '--- アイテムよう 4 27 VAR ITCNT= 104 28 VAR ITTOP=PSEND+1 J 29 VAR ITEND=ITTOP+ITCNT-14 30 '---EtUdba 31 VAR TXCNT= 324 32 VAR TXTOP=ITEND+14 33 VAR TXEND=TXTOP+TXCNT-14 34 '---ワテキよう」 35 VAR ENCNT= 304 36 VAR ENTOP=TXEND+14 37 VAR ENEND=ENTOP+ENCNT-14 38 VAR ENDEF=30244 39 VAR EC=04 40 '--- てきのたまよう」 41 VAR ESCNT= 204 42 VAR ESTOP=ENEND+14 43 VAR ESEND=ESTOP+ESCNT-14 44 ^ ーーー口ばくはつよう 🌙 45 VAR BMCNT= 304 46 VAR BMTOP=ESEND+14 47 VAR BMEND=BMTOP+BMCNT-1

#### スプライトを使って表示物を管理するための定数の 集まりです。こちらも短縮名称を使っています。

- $PLCNT \rightarrow PLAYERCOUNT$
- $PLTOP \rightarrow PLAYERTOP$
- $PLEND \rightarrow PLAYEREND$
- $PLDEF \rightarrow PLAYER SPDEF$
- PS で始まる定数はプレイヤーの弾用、
- IT で始まる定数はアイテム用、
- TX で始まる定数は文字列表示用、
- EN で始まる定数は敵用、
- ES で始まる定数は敵の弾用、
- BM で始まる定数は爆発用、

#### <例>

ー度に出現できる敵の弾の数を増やしたいときは、 ENCNTの数を30以上にします。

プレイヤーの弾の数を増やしたいときは、 PSCNTの数を3以上にします。

プログラムの様々な場所で使われる可能性がある数 値については、直接数字で書かずに一度定数として 定義しておいてから利用すると、後で数を増やした り減らしたりする際に楽です。

### ■画面の初期化、タイトル表示

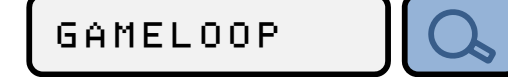

| 48<br>49<br>50<br>51                   | '□ひょうしのしょきか♪<br>XSCREEN□0,256,2:CLS♪<br>GCLS:GCLIP□1,0,0,399,2<br>BGSCREEN□0,32,32:BG0FS                | 39:GPRIO□100ع<br>□0,0,0,1024ع | XSCREEN で上画面だけを使うことを宣言。            |
|----------------------------------------|----------------------------------------------------------------------------------------------------|-------------------------------|------------------------------------|
| 52<br>53<br>54                         | ^□フォントへんごう♪<br>^ LOAD□"GRPF:FONT",FALS<br>^ BGではいけいをつくる♪                                                | ۵                             | ※フォントを外部で作ったときの読み込み例               |
| 55<br>56<br>57<br>59<br>60<br>61<br>62 | FOR X=0 TO 31 J<br>FOR Y=0 TO 15 J<br>IF Y <10 THEN C=&H25F<br>BGPUT 0, X, Y, CJ<br>NEXTJ<br>NEXTJ<br>J | +Y*32□ELSE□C=&H37F⊿           | BG用に32x32のスクリーンサイズを定義して空の絵<br>を表示。 |
| 63<br>64<br>65                         | '□94トルロコ<br>'=====コ<br>@GAMELOOPコ                                                                       |                               |                                    |
| 66<br>67<br>68                         | EFCSET 0:DISPCLRJ<br>TITLEJ<br>ST=0:SC=0J                                                               |                               | 画面を消してタイトル画面表示を呼び出す。               |
| 03                                     | ~                                                                                                    | ₽ûêð¥2817%i6k                 |                                    |
|                                        | č                                                                                                    | ここまでの入力ではタイトル画面は              | 表示されません                            |
|                                        |                                                                                                    | 動くかどうか試したいときは、STARTボタン        | を押してみましょう                          |

#### ■ステージの準備、メインループ

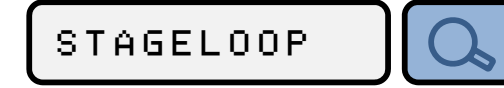

70 '=====4 71 207-404 72 '=====4 73 @STAGELOOP J 74 EFCSET 2:DISPCLR 75 SPCLR:GCLS:CLS# 76 MAKESTAGE ST J 77 COLORD#TWHITE, #TBLACK 78 PRINTO"O"\*1004 79 COLOR□#TWHITE, Ø⊿ 80 PUTSCORE 🗸 81 SETTEXTO121, "STAGEO"+STR\$(ST+1) 82 🌙 83 '====== 4 84 ' スインループ 🌙 85 '======== 86 VAR GM=1 -87 WHILE GM>0 & EC!=0 J 88 BN=BUTTON(0) 89 BI=BUTTON(2) -90 □BR=BUTTON(3) → STICKCOUTOSTX, STY J 91 92 CALLOSPRITE 93 DUTSCORE J 94 🗆 EARTHQUAKE 🚽 95 VSYNCO14 96 WEND J

97 🎿

ステージごとの初期化を行うプログラム。

画面を消して、ステージごとのマップを表示。 ゲーム中のスコア表示用の背景を表示。 ステージ名をスプライトとして表示。

ゲームのメインループ(ステージクリアするかゲー ムオーバーになるまで繰り返しま)。

ボタン押下情報取得、スティックの状態取得、 スプライトの処理を呼び出し、スコアも表示。 画面の揺れプログラムの呼び出し

ここまでの入力ではゲーム画面などの表示は増えません

|                                                                                                    | ステージクリア、ゲームオーバー                                                                                                    | GAMEOVER                                                    |
|----------------------------------------------------------------------------------------------------|----------------------------------------------------------------------------------------------------|-------------------------------------------------------------|
| 98<br>99                                                                                              | *=======⊿<br>*□クリヌノおわり□⊿                                                                                                    | GMの値が0だったらゲームオーバー。                                          |
| 100<br>101<br>102<br>103<br>104<br>105<br>106<br>106<br>107<br>108<br>109<br>110<br>111<br>112<br>113 | <pre>'=======#<br/>BGMSTOP:EFCSET @#<br/>IF GM==@ THEN @GAMEOVER#<br/>' CLEAR#<br/>SETTEXT 113, "STAGE CLEAR"#<br/>WHILE MS&gt;0#<br/>CALL SPRITE#<br/>CALL SPRITE#<br/>VSYNC 1#<br/>WEND#<br/>ST=ST+1#<br/>GOTO @STAGELOOP#<br/>#<br/>' GAMEOVER#</pre>                                                                    | ステージクリアの時は、文字表示が終わるまで待っ<br>て次のステージへ(@STAGELOOPへ飛ぶ)          |
| 114<br>115<br>116<br>117<br>118<br>119<br>120<br>121<br>122<br>123<br>124<br>125<br>126<br>127<br>128 | @GANEUVER#         SETTEXT 122, "GAMEOVER"#         WHILE MS>0#         FOR 1=0T0 PLCNT-1#         IF SPUSED(I+PLTOP)==TRUETHEN#         SPOFS I+PLTOPOUT X, Y#         C=RGB(RND(100)+64,0,0)#         GLINE X, Y, X+RND(40)-20, Y-RND(80), C#         NEXT#         CALL SPRITE#         VSYNC 1#         GOTO @GAMELOOP# | ゲームオーバーの時は、プレイヤーに赤い線の爆発<br>演出を表示してタイトル画面へ(@GAMELOOPへ飛<br>ぶ) |
|                                                                                                    | のページを入力すると動きの                                                                                                    | ある文字が表示されます                                                 |
|                                                                                                    | ここまでの入力では特に新しい表示の追加はありません                                                                                                    |                                                             |
| 動くかどうか試したいときは、STARTボタンを押してみましょう                                                                       |                                                                                                    |                                                             |

|                                                                                                | 画面を消す、スコアボードの表示                                                                                                    | PUTSCORE                            |
|------------------------------------------------------------------------------------------------|----------------------------------------------------------------------------------------------------|-------------------------------------|
| 129<br>130<br>131<br>132<br>133<br>134<br>135<br>136                                           | ,<br>,<br>,<br>DEF DISPCLR<br>SPCLR<br>GCLS RGB(0,0,0,0)<br>COLOR #TWHITE,0<br>CLS<br>END                                                                                                    | 利用している画面の情報をクリアします。<br>文字の色を白に戻します。 |
| 130<br>139<br>140<br>141<br>142<br>143<br>144<br>145<br>146<br>147<br>148<br>149<br>150<br>151 | <pre> , Z□Pボー⊢  , DEF PUTSCORE  COLOR #TWHITE, #TBLACK  LOCATE 0, 0: PRINT SC: ;SC  LOCATE 36, 0: PRINT STG: ;ST+1  LOCATE 44, 0: PRINT ENE: ;EC  COLOR #TRED  LOCATE 12, 0: PRINT HI: ;HI  COLOR #TWHITE, 0  END  A </pre> | スコア、ハイスコア、敵の数、ステージ数の表示              |
|                                                                                                | St : 0 41 58 S                                                                                                    |                                     |

画面の上の方に黒い帯とスコアなどの数字が表示されます

動くかどうか試したいときは、STARTボタンを押してみましょう

2017/3/23

**T1** 

| <b>■タイトル画面</b>                                                                                                    | TITLE                                                                                            |
|----------------------------------------------------------------------------------------------------|--------------------------------------------------------------------------------------------------|
| 152       ·       94H-W         153       ·       94H-W         155       DEFITITLE#         156       VAR.X=15,Y=10#         157       COLOR#TYELLON,0#         158       LOCATE X,Y+0:PRINT         160       LOCATE X,Y+1:PRINT         161       LOCATE X,Y+2:PRINT         162       LOCATE X,Y+3:PRINT         163       LOCATE X,Y+5:PRINT         164       LOCATE X,Y+5:PRINT         165       COLOR#TWHITE,0#         166       · #&:>################################### | 記号で作られたタイトル画面の表示<br>グラフィック画面に丸を書く<br>弾を発射しながら何かボタンの入力を待つ<br>タンクバトルの文字を書く記号は<br>ハートマークを押して切り替えます。 |
| 180 SPCLR:CLS:GCLS:GPRIOL1002<br>181 END2<br>182 2<br>183 2<br>184 2<br>185 2<br>186 DEF TITSUB2<br>186 DEF TITSUB2<br>187 VAR X, Y, R=MAINCNT, P2<br>188 IF RND(5)>0 THEN RETURN2<br>189 R=RND(180)-902<br>190 P=RND(10)+42<br>191 SETSHOT PSTOP, PSEND, 2292, 200, 80, R, P2<br>192 END2<br>193 2                                                                                                    | タイトルロゴの上の発射口から爆弾を発射<br>ここまでのプログラムでは、<br>まだ画面に爆弾は表示されません。                                         |
| 2017/3/23                                                                                                    | 17                                                                                               |

| ■共通:ボタンが押されるまで待つ                                                                                                    | ANYKEY                                       |
|----------------------------------------------------------------------------------------------------|----------------------------------------------|
| 194<br>195<br>196<br>197<br>FUNC\$: 1-#-U*9#<br>198<br>199<br>DEF ANYKEY FUNC\$#<br>200<br>VSYNC 1#<br>201<br>WHILE 1#<br>202<br>IF BUTTON(2) THEN BREAK#<br>203<br>IF FUNC\$!=""THEN CALL FUNC\$#<br>204<br>CALL SPRITE#<br>205<br>VSYNC 1#<br>206<br>WSYNC 1#<br>207<br>END#<br>207<br>END#<br>208 | 何かボタンが押されるまで待つ共通処理。<br>待っている間、他のプログラムを実行できる。 |

# ■グラフィック画面揺らし、緑色の調査

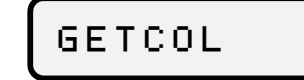

| 209<br>210 | ້ ບັດພະຫວັງ 🗳                                                                                                    | 一定時間グラフィック画面を上下に揺らす          |
|------------|----------------------------------------------------------------------------------------------------|------------------------------|
| 211        |                                                                                                    |                              |
| 213        | IF EW == 0 THEN RETURN 2                                                                                                    |                              |
| 214        | EW=EW-12<br>IEREUNARTUENDESEERE DND/SN 4DELSEDESER SI                                                                                                    |                              |
| 215        | FNDW                                                                                                    |                              |
| 217        | 2000 - Contra Contra Co |                              |
| 218        |                                                                                                    | ガニフィック両面の色を調べる               |
| 220        | , John Contrakeen J                                                                                                    | ノノノイノノ回回のここのへる。              |
| 221        | ? □X,Y:けんさざひょう┛                                                                                                    | 林安系が入っている場合型扱いになる。           |
| 222        | 2                                                                                                    |                              |
| 224        | 2                                                                                                    | GSP011からの戻り値は、ARGBの要素が各8ヒットす |
| 225        | DEFDGETCOL(X, Y)                                                                                                    | つの合成された32ビット情報となる。緑の要素は8     |
| 226        | VARDOX, OY, C=04<br>FORDOX-ODIA                                                                                                    | ビット目から15ビット目に格納されている。        |
| 228        |                                                                                                    |                              |
| 229        | □□C=C□0R□GSP0IT(X+0X, Y+0Y-1)→                                                                                                    |                              |
| 230        |                                                                                                    |                              |
| 232        | RETURNOCOANDO&H00FF002                                                                                                    |                              |
| 233        | END 🔊                                                                                                    |                              |
| 234        | 2                                                                                                    |                              |

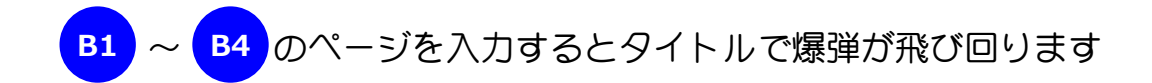

ここまでの入力では特に新しい表示の追加はありません

動くかどうか試したいときは、STARTボタンを押してみましょう

2017/3/23

**T**3

| ■プレイヤー移動プログラム                                                                                                    | PLAYER Q                                                            |
|----------------------------------------------------------------------------------------------------|---------------------------------------------------------------------|
| 235<br>236<br>237<br>238 DEF PLAYER J<br>238 VAR R, X, Y, VX=0, VYJ<br>240 VAR IX=CALLIDXJ                                                                                                    | 遊んでみて操作しにくいと感じたら、<br>スティックと十字キーを入れ替えても良いです。                         |
| 241 ' #Shld&てい(テキとテキのタマ)』<br>242 VAR DD=SPHITSP(IX,ENTOP,ESEND)』<br>243 IF GM==0 THEN RETURN』<br>244 IF DD>-1 THEN』<br>245 SPVAR DD, _HP, 0 'まいてをけま』<br>246 GM=0:BEEP 114』<br>247 RETURN』                                      | 敵や敵の弾とのあたり判定。<br>ENTOP は、敵のスプライト番号の始まり、<br>FSEND は、敵の弾のスプライト番号の終わり。 |
| 248 ENDIF』<br>249 ' 3ゆうにすすむ(スティック)』<br>250 IF STX <-0.2 THEN VX=-1』<br>251 IF STX > 0.2 THEN VX=VX+1』<br>252 SPVAR IX, _VX, VX』<br>253 IF MOVOBJ(IX, 1, 0)==-1 THEN GM=0 'しぼう』<br>254 ' かくとへんか(ゆ)』                             | これらの番号は連続しているので同時に調査。<br>スティックによる左右の移動。                             |
| 255 R=SPROT(IX)<br>256 VX=0<br>257 IFBNAND(#RIGHTOR#R)THENVX=VX+1<br>258 IFBNAND(#LEFTOR#L)THENVX=VX+1<br>259 'ガベビヘんがちゅう?』<br>260 IFCSPCHK(IX)AND#CHKR)==0THEN』                                                                | 十字キーの左右を使った砲台の角度調整。                                                 |
| 261 R=R+VX#33<br>262 IF R<-60 THEN R=-60 ム<br>263 IF R> 60 THEN R= 60 ム<br>264 あたらしい がくとい<br>265 SPANIM IX, "R", -4, R, 1 ム<br>266 END IF ム<br>267 ' タマはっしゃ 2 ム                                                                | 角度変化していなければ新しい角度を登録。                                                |
| 268 VAR BC=SPVAR(IX, _BC)<br>269 GETOBJIX OUT X, Y, VX, VY<br>270 IF VY==0 && (BR AND #A) THEN<br>271 SETSHOT PSTOP, PSEND, 2292, X, Y, R, BC<br>272 ENDIF<br>273 IF BN AND #A THEN BC=BC+1 ELSE BC=0<br>274 SPVAR IX, _BC, BC | Aボタンが押されたら弾発射。<br>X1 と S1 ~ S5 を入力しないと                              |
| 275 END 2<br>276 2                                                                                                    | プレイヤーは表示されません。 P1                                                   |

| ■ゲーム中に弾を新規作成                                                                                                    | SETSHOT                                        |
|----------------------------------------------------------------------------------------------------|------------------------------------------------|
| 277 / 978-0 / 2<br>278 / 978-0 / 2<br>280 / T:300.*008ACD / 2<br>281 / C:300.*008ACD / 2<br>283 / X, Y:8500 / 2<br>283 / X, Y:8500 / 2<br>285 / PW:55%0 / 2<br>286 / 2<br>286 / 2<br>287 DEF SETSHOT T, C, N, X, Y, R, PW / 2<br>288 / & & & & & & & & & & & & & & & & & | 指定された番号から、指定された個数分までの間で弾を生成する。空きがない場合は弾は出てこない。 |
|                                                                                                    | <b>B1</b>                                      |

|                                                                              | 弾移動プログラム                                                                                                    | SHOT                              |
|------------------------------------------------------------------------------|----------------------------------------------------------------------------------------------------|-----------------------------------|
| 306<br>307<br>308<br>310<br>311<br>3112<br>3114<br>314<br>314                | Image: Second system   Image: Second system   Image: Second system | 撃ちだされた弾の移動。<br>敵も味方も共通の処理として移動する。 |
| 316<br>317<br>318<br>319<br>320<br>321<br>322<br>322<br>3223<br>3224<br>3225 | SETOBJIX, NX, NY, VX, VY<br>' #Shiaktor<br>IF SPVAR(IX, _HP)==0 THEN<br>SPCLR IX<br>RETURN<br>ENDIF<br>' #Shift<br>1F X>-16 && X<400+16 THEN<br>IF Y<240+16 THEN<br>IF Y<240+16 THEN<br>N                                                                                                    | 体力が0になったら消える。<br>画面外に出たら消える。      |
| 325<br>327<br>328<br>329<br>330<br>331<br>332                                | IF GETCOL(X, Y) == ۵ THEN<br>IF IX (ENTOP THEN C = #RED ELSE C = #BLUE<br>IF DB THEN GFILL X, Y, X+1, Y+1, C<br>RETURN<br>ENDIF<br>' #ककर                                                                                                    | DBが0以外だったらデバッグ用に点を打つ。             |
| 3334<br>335<br>336<br>337<br>338<br>339                                      | □ GBOMB X, Y, RND(12)+4, RGB(0, 0, 0, 0) ↓<br>■ ENDIF ↓<br>FNDIF ↓<br>SPCLR IX ↓<br>END ↓<br>↓                                                                                                    | 着地して爆発する。                         |

**B**2

|                                                                                                    | 爆発プログラム、爆発用塗りつぶし                                                                                                    |                                        |
|----------------------------------------------------------------------------------------------------|----------------------------------------------------------------------------------------------------|----------------------------------------|
| 344<br>3442<br>3443<br>3445<br>3445<br>3445<br>3445<br>3447<br>3449<br>35512<br>3551<br>35556<br>355567 | <pre> / Id<id> / CX, CY: 30%*) / R:IdAJU DEF GBOMB CX, CY, R, C YAR IX, X1, Y1, X2, Y2, X3, Y3 / P=X BEEP 13, -RND(10)*200 SPSET BMTOP, BMEND, 3428 OUT IX SPOFS IX, CX, CY SPANIM IX, "I+", -16, 3, 1 SPFUNC IX, "FIRE" / B\$\$ISU GCIRCLEF CX, CY, R, C EW=8 END</id></pre> | 爆発アニメーションの表示。<br>グラフィック画面に爆発による抜き丸を描く。 |
| 359<br>359<br>361<br>362<br>363<br>3645<br>3665<br>3665                                                 | ,<br>,                                                                                                    | グラフィック画面を丸く塗りつぶす。                      |
| 367<br>3689<br>370<br>371<br>372<br>377<br>3775<br>376<br>3776<br>3778                                  | <pre>YHKU1X, X1, Y1, X2, Y2, X3, Y3 FOR IX=0 T0 360 STEP 30 X1=X+SIN(RAD(IX))*R Y1=Y+COS(RAD(IX))*R X2=X+SIN(RAD(IX)+60)*R Y2=Y+COS(RAD(IX)+60)*R X3=X+SIN(RAD(IX)+120)*R Y3=Y+COS(RAD(IX)+120)*R GTRIX1, Y1, X2, Y2, X3, Y3, C NEXT END</pre>                                | STEP の後ろの数値を小さくするときれいな丸に近づく。           |
|                                                                                                    |                                                                                                    | <b>B3</b>                              |

| ■炎アニメ終了確認                                                                                                    | F I R E                            |
|----------------------------------------------------------------------------------------------------|------------------------------------|
| 379<br>380<br>381<br>381<br>382 DEF FIREA<br>383 VAR IX=CALLIDXA<br>384 IF SPCHK(IX) AND #CHKITHEN RETURNA<br>385 SPCLR(IX)A<br>386 ENDA<br>387 J | 爆発後に出る炎のアニメーションが終わったかどう<br>かを判断する。 |
| 1       64       のページを入力すると                                                                                                    | タイトルで爆弾が飛び回ります                     |
| 動くかどうか試したいときは、S                                                                                                    | TARTボタンを押してみましょう                   |

| ■敵移動プログラム                                                                                                    |                                                        |
|----------------------------------------------------------------------------------------------------|--------------------------------------------------------|
| 388<br>389<br>390<br>391<br>DEF ENEMY<br>392<br>VAR I, R, X, Y, VX, VY, OVX<br>393<br>VAR IX=CALLIDX<br>394<br>394<br>7 VXほぜんぷ<br>395<br>OVX=SPVAR(IX, _VX)ぷ<br>396<br>7 やられはんてい(プレイヤーのタマ)ぷ<br>397<br>VAR DD=SPHITSP(IX, PSTOP, PSEND)ぷ<br>398<br>IF DD>-1 THENぷ | 敵の移動。                                                  |
| 399 SPVAR DD, _HP, 0 'あいてをけます<br>400 BEEP 14 J<br>401 GETOBJ IX OUT X, Y, VX, VY J<br>402 GBOMB X, Y, 24, #LIME 'みといぼくはつ」<br>403 ENDIF J<br>404 ' いとうり<br>405 IF DD!=-1:!! MOVOBJ(IX, 1, 1:)==-1:THEN」<br>406 ' いぼうり<br>407 EC=EC-1」<br>408 SPCLR IX J           | 死亡したのでスプライトを消す。                                        |
| 409 RETURN』<br>410 ENDIF』<br>411 ' つびしんのじょうほうしゅとく』<br>412 GETOBJ IX OUT X, Y, VX, VY』<br>413 IF OVX!=VX THEN』<br>414 ANIMOBJ IX, 3024, VX』<br>415 ENDIF』<br>416 ' たまはっしゃ?』<br>417 IF VY==0 & (RND(30)==1) THEN』<br>418 R=RND(90)-45: I=RND(12)+2』                | 適当な周期で適当な強さとスピードの弾を発射。<br>RND (30) の30部分を少なくすると弾が多く出る。 |
| 419 SETSHOT ESTOP, ESEND, 3394, X, Y, R, I J<br>420 ENDIF J<br>421 END J<br>422 J                                                                                                    | E1                                                     |

| ■アイテム移動、スコア加算                                                                                                    | ITEM                   |
|----------------------------------------------------------------------------------------------------|------------------------|
| 423 ' 7474 d<br>424 ' 7474 d                                                                                                    | アイテムの表示。               |
| 426 DEFOITEMA<br>427 VAROI, IX=CALLIDXA<br>428 / URD24                                                                                                    |                        |
| 429 IF SPVAR(IX, _HP) == 0 THEN↓<br>430 IF SPCHK(IX) AND #CHKS THEN RETURN↓<br>431 P == 114↓                                                                                                    | 消えるときのアニメが終わるまで待つ。     |
| 432 SPCHR IX OUT IA<br>433 ADDSCORE (I-2048)+1a<br>434 BEEP 12a                                                                                                    |                        |
| 435 SPCLR IX<br>436 RETURN<br>437 ENDIF                                                                                                    |                        |
| 438 <sup>7</sup> □プレイヤ-ノプレイヤ-のタマがさわった?』<br>439 VAR□DD=SPHITSP(IX, PLTOP, PSEND)』<br>440 <sup>7</sup> □ひどう』                                                                                                    | プレイヤーかプレイヤーの弾が触ったら消える。 |
| 441 VAROMV=MOVOBJ(OIX, 1, 00) →<br>442 'OU¥5? →<br>443 IFOD>-10;;OMV==-10THEN→                                                                                                    |                        |
| 444 USPANIMUIX, "S", -15, 2, 2, 14<br>445 USPANIMUIX, "XY+", -15, 0, -32, 14<br>446 USPVARUUIX, _HP, 04                                                                                                    | 消えるときは拡大しながら上昇する。      |
| 447 ENDIF<br>448 END<br>449                                                                                                    |                        |
| 450 /<br>451 / スコアガジル 4<br>452 /                                                                                                    |                        |
| 453 CVL: CBACON<br>454 CM<br>455 DEFEADDSCORE VLM                                                                                                    |                        |
| 456 SC=SC+VL2<br>457 IF HI <sc hi="SC2&lt;br" then="">458 END2</sc>                                                                                                    | スコア加算。                 |
|                                                                                                    |                        |
| $E^{2} = \frac{1}{2} \frac{1}{2} \frac{1}$ |                        |
| 動くかどうが試したいときは、STARTボダン                                                                                                    | ツを押してみましょう             |

| ■演出文字:文字列の解析                                                                                                    | SETTEXT                                  |
|----------------------------------------------------------------------------------------------------|------------------------------------------|
| 460<br>461<br>462<br>463<br>463<br>463<br>464<br>465<br>465<br>465<br>465<br>465<br>465<br>467<br>DEF SETTEXT B, TXま<br>468<br>468<br>VAR I, L, N, T, X, Y, IXム<br>469<br>469<br>469<br>50<br>469<br>50<br>50<br>50<br>50<br>50<br>50<br>50<br>50<br>50<br>50                                                                               | 与えられた文字列をスプライトとして表示。                     |
| 471 L=LEN(TX\$)<br>472 X=(400/2)-(L*16/2)+8<br>473 Y=(240/2)-(16/2)+8<br>474 'tU3530(0000000000000000000000000000000000                                                                                                    | 対応文字は、アルファベットの大文字と数字。                    |
| 482 IF IX==-1 THEN BREAK<br>483 IF IX==-1 THEN BREAK<br>484 PIXEDS(<br>485 T=-(16+I*8))<br>486 SETOBJIX, X, Y, 0, 0,<br>487 SPHOME IX, 8, 8,<br>488 SPCOLOR IX, RGB(0, 255, 255, 255))<br>489 SPANIM IX, "C", T, RGB(240, 255, 255, 255), 1,<br>490 SPSCALE IX, 4, 4,<br>491 SPANIM IX, "S", T, 1, 1, -((L-I)*16), 1, 1, T, 0, 0, 1,<br>492 | 左から1文字ずつでて全て表示されたら右から消え<br>るアニメーションを登録。。 |
| 494<br>494<br>495<br>X=X+16<br>496<br>NEXT<br>497<br>END<br>498<br>498                                                                                                    | M1                                       |

| ■演出文字:表示中アニメ終了確認                                                                                                    | TEXT                                |
|----------------------------------------------------------------------------------------------------|-------------------------------------|
| 499 '<br>500 ' [Zプライトもじがんり] J<br>501 '<br>502 DEF TEXT J<br>503 VAR IX=CALLIDX J<br>504 ' PLX0おかりをかくにん J<br>505 IF SPCHK(IX)==0 THEN J<br>506 SPCLR IX J<br>506 SPCLR IX J<br>507 MS=MS-1 J<br>508 ENDIF J<br>509 END J<br>510 J | スプライトによる文字表示のアニメーションの終わ<br>りを待つ。    |
| SC: 21 HI 58 STG: 1 ENE: 0 SC<br>STAGE CLEAR                                                                                                    | 154 HI 154 STG 5 ENE 6<br>GAME OVER |

M1 ~ M2 のページを入力すると動きのある文字が表示されます

動くかどうか試したいときは、STARTボタンを押してみましょう

2017/3/23

**M2** 

## ■マップ表示:ステージ1と2のデータ

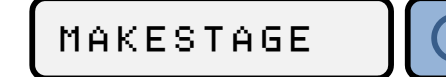

| 511234567<br>51134567<br>5515512212234565555555555555555555555555555555555 | , ZF-VUVUV<br>, S:ZF-VUVUV<br>, J<br>DEF MAKESTAGE SJ<br>OATA<br>DATA<br>DATA<br>DATA<br>DATA<br>DATA<br>DATA<br>DATA                                                                                                    | , 0 , 1 , 2 , 3 , 4 , 3 , 4 , 4 , 4 , 4 , 4 , 4 , 4                                                                  |
|----------------------------------------------------------------------------|----------------------------------------------------------------------------------------------------|----------------------------------------------------------------------------------------------------|
| 533456789901234567<br>55555555555555555555555555555555555                  | @STG1.J         DATA         DATA | · 0 .<br>· 1 .<br>· 2 .<br>· 3 .<br>· 4 .<br>· 5 .<br>· 6 .<br>· 7 .<br>· 8 .<br>· 9 .<br>· 10 .<br>· 11 .<br>· 12 . |

ステージごとのマップデータ。

ステージ1と2。 P=プレイヤー、E=敵、I=アイテム

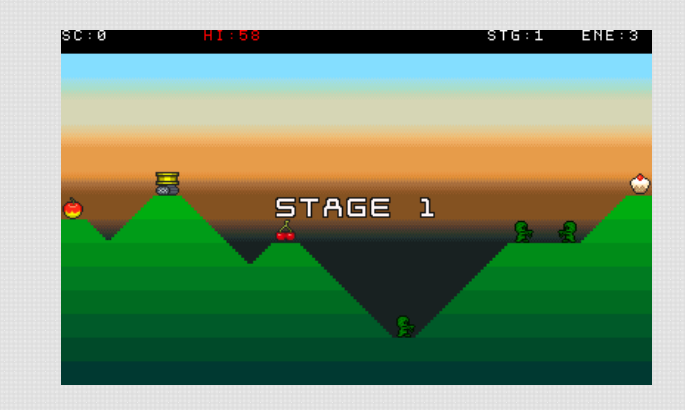

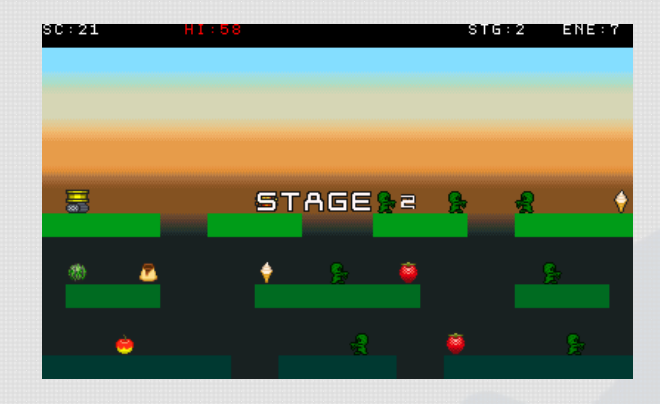

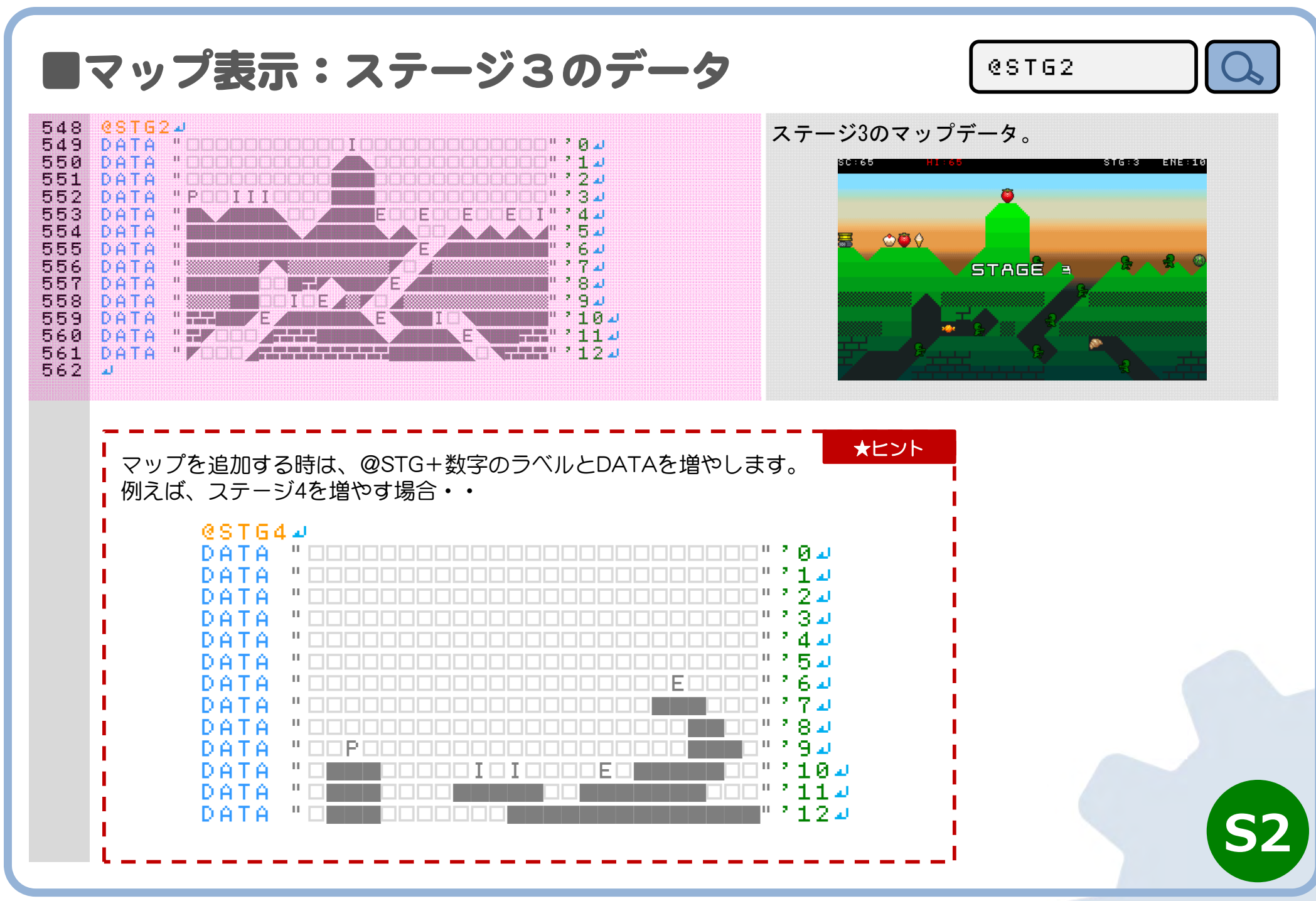

|                                                                                                    | マップ表示:マップ用文字列の解析                                                                                                    | (@STG99                                         |
|----------------------------------------------------------------------------------------------------|----------------------------------------------------------------------------------------------------|-------------------------------------------------|
| 5645<br>5665<br>5667<br>5689<br>570<br>5772<br>5773<br>575<br>5755<br>5755<br>57555<br>57555<br>57555755 | <pre>@STG99』<br/>J<br/>VAR C, X, Y, IX, VX, OY=16*2』<br/>VAR C\$, M\$="@STG"+FORMAT\$("%D", S)』<br/>EC=0』<br/>' だんざいする?』<br/>IF CHKLABEL(M\$)==FALSE THEN』<br/>MAKEMAP S』<br/>RETURN』<br/>ENDIF』<br/>' マップがいせきとびょうじ』<br/>RESTORE M\$』<br/>FOR Y=0 T0 12』</pre> | ステージごとの文字列を使ったマップデータから実<br>際の画面にグラフィックを使って表示する。 |
| 576<br>577<br>578<br>579<br>580                                                                          | ■ READ M \$ J<br>もじれつぶんせき J<br>■ FOR X = 0 TO LEN(M \$) - 1 J<br>■ C \$ = M ID \$ (M \$, X, 1) J<br>フレイヤ-? J                                                                                                    | マップ文字列を分析。                                      |
| 581<br>582<br>583<br>584<br>585                                                                          | □□IF□C\$=="P"□IHEN⊅<br>□□MKPLAYER□X*16+8, 0Y+Y*16⊅<br>□□C\$="□"↓<br>□ENDIF↓<br>□□C\$=?₽                                                                                                    | Pだったらプレイヤーを生成。                                  |
| 586<br>587<br>588<br>589<br>590                                                                          | □□IF□C\$=="E"□IHEN』<br>□□MKENEMY□X*16+8,0Y+Y*16,(RND(3)-1)*0.1』<br>□□C\$="□"』<br>□ENDIF』<br>□2F=□アイテム?』                                                                                                    | Eだったら敵を生成。                                      |
| 591<br>592<br>593<br>594<br>595<br>596<br>596                                                            | ■ IF C\$=="I" THEN』<br>■ MKITEM X*16+8, OY+Y*16, RND(16)+2048』<br>■ C\$=" 』<br>■ ENDIF』<br>■ - もしれつおきがえ』<br>■ M\$=SUBST\$(M\$, X, 1, C\$)』<br>■ NEXT』                                                                                                    | 1だったらアイテムを生成。                                   |
| 598<br>599<br>600<br>601<br>602<br>603                                                                   | C=RGB(0,(15-Y)*16+8,Y*4)<br>GPUTCHRD0,OY+Y*16,M\$,2,2,C→<br>NEXT→<br>END→<br>↓                                                                                                    | 使われなかった文字列をマップとして表示。                            |
|                                                                                                    |                                                                                                    |                                                 |

## 目自動マップ作成:グラフィック画面への表示 MAKEMAP

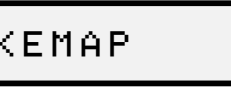

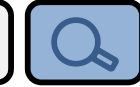

2 604 \* ||ランダムなちけいせいせい|| ┛ 605 606 ر**.** رئیست ا 607 DEF MAKEMAP Sa 608 VAR□X, Y, C=RGB(0, 160, 0) → 609 VARDMY=64 🗸 610 VAR□0X=0, 0Y=MY+RND(150) → 611 WHILED(OX(400)) 612  $\Box X = 0 X + RND(20) + 4 4$ 613 614  $\Box Y = 0Y + (RND(100) - 50) \downarrow$ 615  $\Box$  I F  $\Box$  Y < MY  $\Box$   $\Box$  T H E N  $\Box$  Y = MY  $\Box$ 616 **DIFDY>220 THENDY=220** 617 □GLINE OX, OY, X, Y, C⊿ 618 □0X=X:0Y=Y⊿ 619 WEND -620 GPAINTD0, 239, CJ 621 2 - - - 4 622 MKPLAYER□RND(100)+8,0⊿ 623 2 - - - 4 624 FOR C=0 TO S+24 □MKENEMY□RND(300)+100,0,(RND(3)-1)\*0.1↓ 625 626 NEXT ┛ 627 '----628 FOR C=0 TO S+14 629 MKITEM RND(300)+50, RND(100), RND(16)+20484 630 NEXT -631 END J 632 🌙

マップデータが存在しないステージはプログラムで マップデータを自動的に生成する。

プレイヤー、敵、アイテムなどもステージ数に合わ せて適度に調整しながら自動生成する。

※まれにプレイヤーと敵が同じ位置に出ることあり

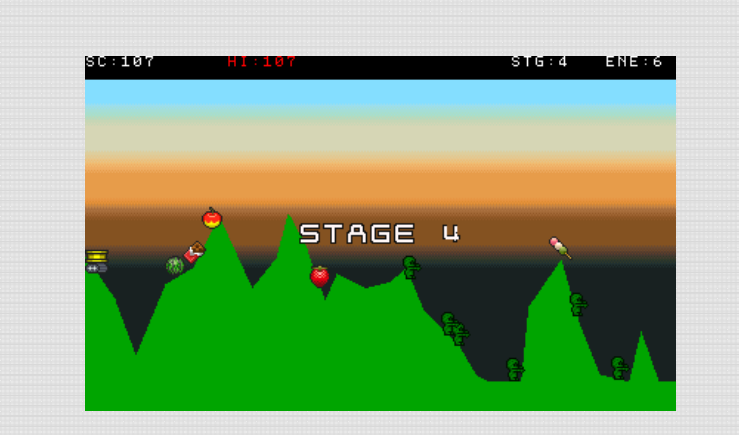

## ■自動マップ作成:プレイヤー等の生成

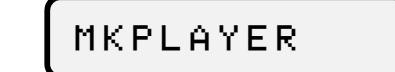

Q

| 6334567899<br>6666666666666666666666666666666666        | <pre> ' ' ' ' ' ' ' ' ' ' ' ' ' ' ' ' ' ' '</pre>                                                                                                    | 適当にプレイヤーを生成。 |
|---------------------------------------------------------|----------------------------------------------------------------------------------------------------|--------------|
| 67890123456789<br>6666655555555555555555555555555555555 | <pre>' [j==k=tu]]<br/>' X, Y:k=tu]]<br/>' X, Y:k=tu]<br/>' S: ZE=F'<br/>' DEF MKENEMY X, Y, S<br/>' DEF MKENEMY X, Y, S<br/>' DEF MKENEMY X, Y, S<br/>' IF IX==-1 THEN RETURN<br/>SETOBJ IX, = N, Y, S, Ø<br/>SETOBJ IX, = X, Y, S, Ø<br/>SPCOLOR IX, #GREEN<br/>ANIMOBJ IX, ENDEF, S<br/>EC=EC+1<br/>END<br/>'<br/>'</pre> | 道当に敵を生成。     |
| 661234<br>666234<br>66666666666666666666666666666       | 、<br>アイテムはっせい<br>、<br>ン<br>、<br>ン<br>、<br>ン<br>、<br>ン<br>ン<br>ン<br>ン<br>ン<br>シ<br>ン<br>シ<br>シ<br>シ<br>シ<br>シ<br>シ<br>シ<br>シ<br>シ<br>シ<br>シ<br>シ<br>シ                                                                                                    | 適当にアイテムを生成。  |
|                                                         | 動くかどうか試したいときは、STARTボタンな                                                                                                    |              |

# ■共通:スプライト新規作成と情報取得

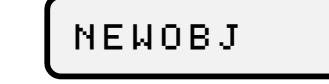

Q

| 2345678901234567890122<br>777777778888888888889990                                                                   | <pre>' ' ' ' ' ' ' ' ' ' ' ' ' ' ' ' ' ' '</pre>                   | 与えられた番号と最大個数などの情報からスプライトに空きを探して新しいスプライトを生成する。 |
|----------------------------------------------------------------------------------------------------|--------------------------------------------------------------------|-----------------------------------------------|
| 695<br>695<br>695<br>697<br>699<br>699<br>70<br>70<br>70<br>70<br>70<br>70<br>70<br>70<br>70<br>70<br>70<br>70<br>70 | ,<br>,<br>,<br>,<br>,<br>,<br>,<br>,<br>,<br>,<br>,<br>,<br>,<br>, | 指定されたスプライト番号に関連づいた情報を取得。                      |

# ■共通:スプライト情報保存とアニメ設定

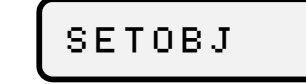

| 708<br>709 | 2 スプライト・きほんじょうほうほせん 2                            | 与えられたスプライト番号の情報を記録。      |
|------------|--------------------------------------------------|--------------------------|
| 710        |                                                  | スノフィト内部変数領域に体官される。       |
| 111        |                                                  |                          |
| 112        | ·□X, Y:3℃&⊃┛                                     |                          |
| 113        |                                                  |                          |
| 114        |                                                  |                          |
| (10        |                                                  |                          |
| 110        | SPUF5_1A, A, 14<br>CDUADTIV 10 10 10             |                          |
| 111        |                                                  |                          |
| 118        |                                                  |                          |
| 113        | Enva                                             |                          |
| 720        |                                                  |                          |
| 222        |                                                  | 北ウヤヤキュプニノレニアーナ ションナジウナス  |
| 222        |                                                  | 相正されに入りフィトにアニメーションを設定する。 |
| 724        |                                                  |                          |
| 725        | 2 TIN : ALCHRISTEN                               |                          |
| 726        |                                                  |                          |
| 727        | ·                                                |                          |
| 728        | DEELANIMOBILIY N VV4                             |                          |
| 729        |                                                  |                          |
| 730        |                                                  |                          |
| 731        | SPCHRITX, NJ                                     |                          |
| 732        | SPANIM IX. "I". W. N. W. N+1. W. N+2. W. N+3. 04 |                          |
| 733        | FND J                                            |                          |
| 734        |                                                  |                          |

|                                                                           | 共通:スプライトの移動                                                                                                    | MOVOBJ                                 |
|---------------------------------------------------------------------------|----------------------------------------------------------------------------------------------------|----------------------------------------|
| 735<br>736<br>738<br>739<br>740<br>741<br>742<br>743<br>744<br>745<br>746 | ,<br>,<br>,<br>,<br>,<br>,<br>,<br>,<br>,<br>,<br>,<br>,<br>,<br>,                                                                                               | 指定されたスプライト番号とスピードなどの情報か<br>ら、足元を調べて歩く。 |
| 747<br>748<br>749<br>750<br>751<br>752<br>753<br>754<br>755               | GETOBJIX OUT X, Y, VX, VY J<br>' しぜんらっかJ<br>IF GSPOIT (X, Y+VY+1) == 0 THEN J<br>VY=VY+1 J<br>IF VY>8 THEN VY=8 J<br>ELSE J<br>VY=0 J<br>ENDIF J<br>' つきゆうにすすむ J | 足元に何もなければ落下するために加速。                    |
| 756<br>757<br>758<br>759<br>760                                           | I=VX*SPDコ<br>' ましもとかくにんゴ<br>IF GR & GETCOL(X+I,Y+1)==0 THEN I=0コ<br>' まじひょうじちゅうは、まごひどうしないゴ<br>IF MS > 0 THEN I=0コ                                                | GRがTRUEの時だけ進む前に足元確認。                   |
| 761<br>762<br>763<br>764<br>765<br>766                                    | <pre>/ つごいたらがべ?』 IF I!=0 &amp; &amp; GETCOL(X+I,Y)!=0 THEN』 / つうえがあいてたらすすむ』 I=0』 IF GETCOL(X,Y-1)==0 THEN VY=-1』 ENDIF』</pre>                                    | 動いた結果、壁だったら上に進む。                       |
| 767<br>768<br>769<br>770<br>771                                           | '                                                                                                    | 左右の限界値を超えそうになったら移動方向反転。                |
| 772<br>773<br>774<br>775<br>776                                           | ' あなにおちてしぼう♪<br>IF Y>240+16 THEN RETURN - 1 ♪<br>' ほぜん 』<br>SETOBJ IX, X, Y, VX, VY 』<br>RETURN IX 』                                                             | 画面外に落ちたら死亡。 (人)                        |
| 「777」END → 動くかどうか試したいときは、STARTボタンを押してみましょう                                |                                                                                                    |                                        |

#### 時間があったら試してみよう

# おまけ

#### ■自分で描いた絵に変更してみよう!

あ絵かきツールで自分の砲台?を描き替えて保存(SAVE)
 ニ ニ スマイルボタンからスマイルツールを起動して「あえかき」のボタンを押します

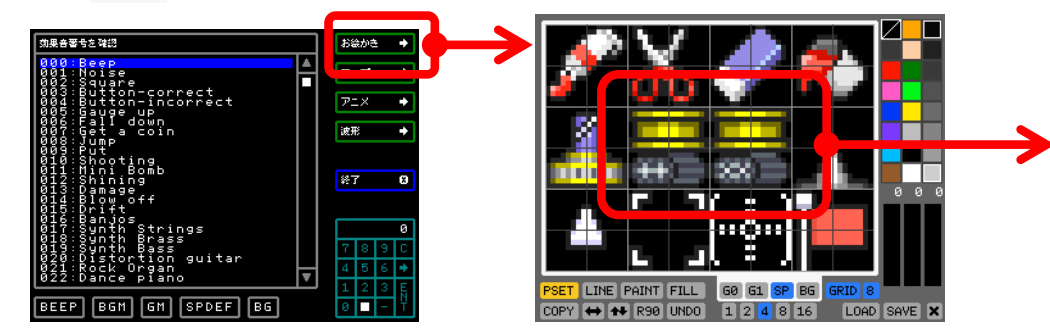

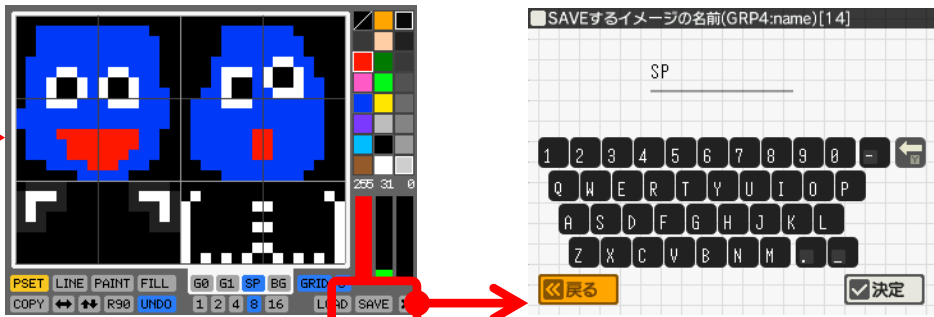

- プレイヤーの砲台キャラクターの位置を好きな絵に描き替えます
- SAVEボタンから「SP」という名前で保存します
- ツール右下の「X」ボタンでツールを終了します

※ここで画面がゴチャゴチャしていたら ACLS - を実行してください

- プログラムからの読み込み(LOAD命令)
- 52 '---ロフォントへんごうい 53 'LOADロ"GRPF:FONT",FALSEい 54 LOAD "GRP4:SP",FALSEい 55 '--- BGではいけいをつくるい
  - FORDX=0DT0D31

LOAD命令を1行追加してからSTARTボタンを押してみましょう。 ツールで作った自分のキャラクターが表示されるはずです。

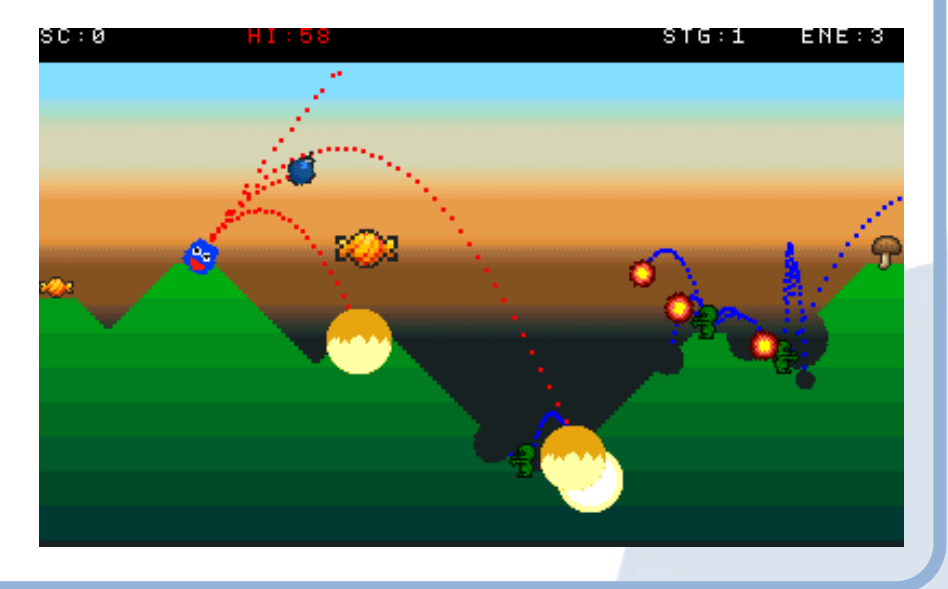

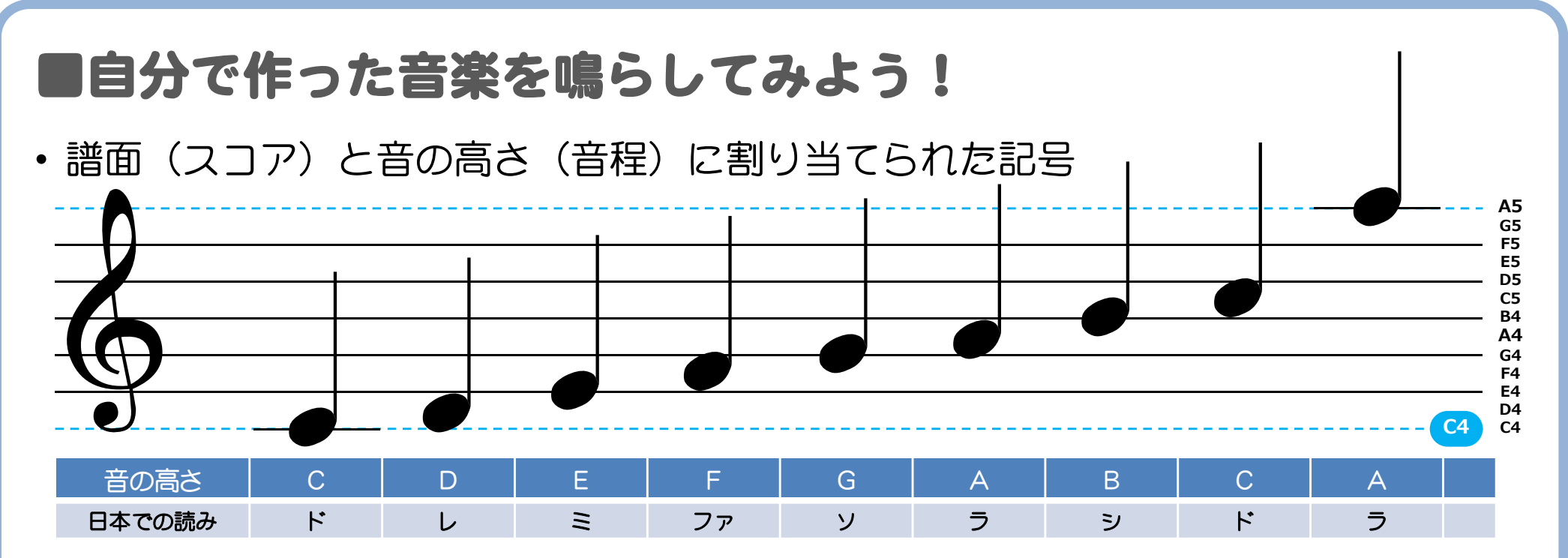

・適当な行に以下の音楽演奏データとプログラムを追加します

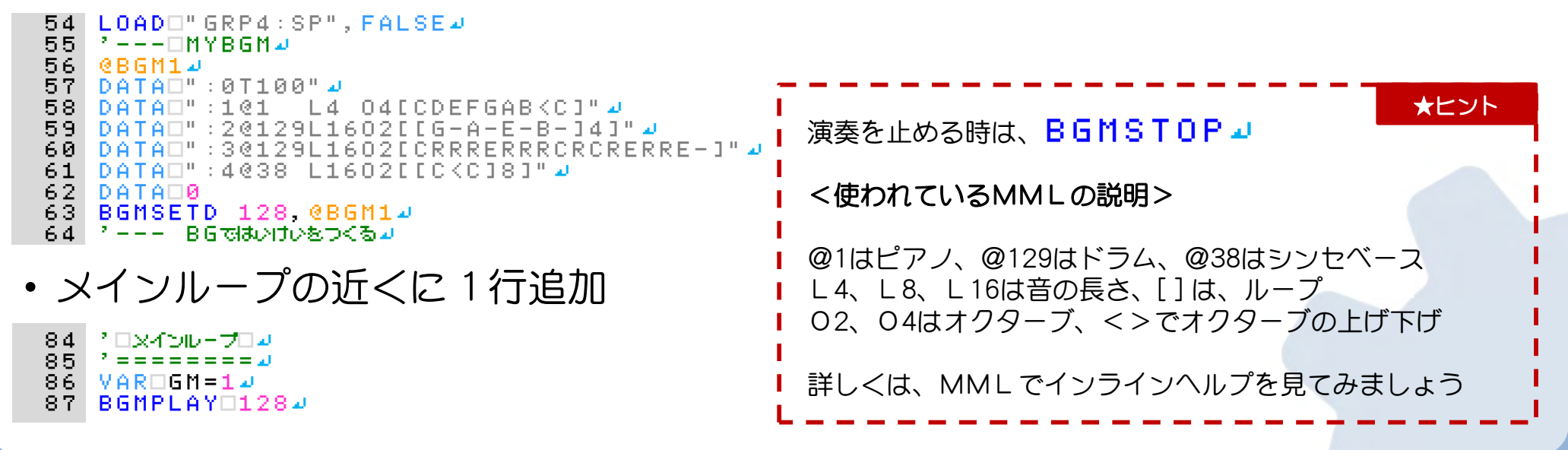

#### ■そのほかの改造アイデア

- 敵の改造や種類を増やしてみよう!
  - 歩いている方向にだけ弾を発射させるには?
  - もっと素早く動かすには?
- ・ 敵の種類を増やしてみよう!

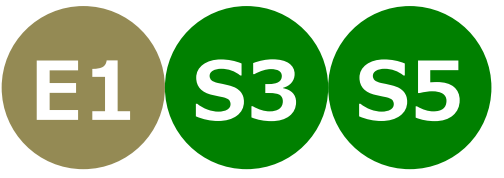

- 上記3ページの中に敵(緑ミイラ)に必要なプログラムが含まれています
  - 必要な範囲を丸々コピーして貼り付けてからENEMYという名前をENEMY2とかに変更すれば新しい敵の完成
  - マップ上の配置は「E」じゃない文字で新しい敵を指定できるようにしましょう(例えば「X」「Y」「Z」とか)
- 空をふわふわ飛びまわって時々フンを落とす鳥とか・・
- 緑色に塗りつぶすタイプの爆弾を出す敵・・
- アイテムを吐き出しまくる敵?
- ・プレイヤーの攻撃方法を変化させてみよう
   アイテムを取ったらスピードアップ?
- 制限時間をつけてみる?
  - 時間内にクリアしないとGAMEOVER

# ゲームを作っている人達の仕事内容 ゲームクリエータになるためには?

#### ■ゲームの仕事とクリエータに求められる要素

- ゲームの開発は一人ではなくグループで作ることが多くなってきました。
  - 作る人の仕事の役割が二つに分かれてきています(クリエーターとワーカー)
  - どちらも重要な仕事ですが生み出す苦しみを楽しみたい人はクリエーターがお勧め
  - むちろんプログラマ、デザイナ、プランナーなどの仕事の種類での分類もあります

#### <クリエーター(新しいことを次々生み出す人)>

- 何もないところからアイデアを生み出します(ゲームのルール、画面のデザイン、新しいプログラム)
- 作りたい人の話を聞いて面白いアイデアを次々と提案します
- 未来のお客様を想像して迷わせない操作方法を考えます
- <ワーカー(指示された内容を忠実に作りこむ人)>
- もくもくと指示された作業を進めます(仕様書や指示書などに基づいてプログラムやデザインを行う)
   大量のデータやプログラムを作るために必要なメンバーです

クリエーターを目指すのであれば・・

- 面白いことは積極的にチャレンジしてみる(遊ぶことも、勉強も面白いと思ったらトコトン楽しむ)
- ダジャレを考える(常に何か他のものに置き換える訓練としてダジャレは有効だと思います)
- 遊んでくれる人のことを想像しながらアイデアを考える(バーちゃんでも遊べるかな?とか)

#### ぜひ、未来のゲーム開発者として面白いゲームを生み出す人になってください!